## Rediger klyngemedlemmer i egen praksis

## Klyngemedlemmer

På **Praksisoplysninger**-siden kan du se hvilke læger i din praksis, der er registreret som klyngemedlemmer.

Du kan redigere oplysningerne ved at trykke på blyanten ud for lægen. Du fjerner alle oplysninger på personen ved at trykke på skraldespanden.

| 🖳 Support   | KIAP -                            |  |  |
|-------------|-----------------------------------|--|--|
|             | Min klynge                        |  |  |
|             | Praksisoplysninger                |  |  |
| Ydernr: 999 | DanPEP ()<br>Databehandleraftaler |  |  |
|             | Log ud                            |  |  |

## Personale og læger

| Navn                   | Initialer | E-mail | Klyngemedlem | Stilling     | Status |               |    |   |
|------------------------|-----------|--------|--------------|--------------|--------|---------------|----|---|
| Ooktor Smith           | DS        |        | ~            | Fast læge    | Ejer   |               | 1  | Ť |
| <b>B</b> Læge Andersen | LA        |        |              | Ass. læge    |        |               | 1  | Î |
| <b>e</b> Læge Hansen   | LH        |        | ~            | Fast læge    | Ejer   |               |    | Ť |
| Nancy Ann Berggren     | NAB       |        |              | Andet        |        | Bioanalytiker |    | Ť |
| Support                | SUP       |        |              | Syge pl. SSA |        | ти            | J. |   |

## Tilføj personer

Tilføj læger ved at trykke på **Tilføj personale**, udfyld oplysningerne og sæt flueben i Klyngemedlem. Tryk **Gem** hvorefter lægen vil findes på listen og være synlig på **Min Klynge**-siden.

|                                                                   | Tilføj personale                                                      | ×                                            |                  |  |  |
|-------------------------------------------------------------------|-----------------------------------------------------------------------|----------------------------------------------|------------------|--|--|
| Personale og læg                                                  | Fulde navn                                                            |                                              |                  |  |  |
| 0                                                                 | Fulde navn                                                            |                                              |                  |  |  |
| Navn                                                              | Init Initialer                                                        | s                                            |                  |  |  |
| Doktor Smith                                                      | DS Initialer                                                          |                                              | Î                |  |  |
| Læge Andersen                                                     | LA E-mail                                                             |                                              | Î                |  |  |
|                                                                   | E-mail                                                                |                                              | -                |  |  |
| Læge Hansen                                                       | Stilling                                                              |                                              |                  |  |  |
| Nancy Ann Berggren                                                | NA Fast læge                                                          | 🗸 Bioanalytiker 🧨                            | Ì                |  |  |
| Support                                                           | SU Klyngemedlem                                                       | 1                                            | Î                |  |  |
|                                                                   | Status                                                                | Tilføj personale                             | Tilføj personale |  |  |
|                                                                   | Bioanalytiker                                                         |                                              |                  |  |  |
|                                                                   | □ Delt personale                                                      |                                              |                  |  |  |
| Odense<br>Kvalitet i Almen Praksis<br>J.B. Winsløws Vej 9A, stuen | Køl Gem Ann<br>Bal<br>Bygning 24, opgang <del>K</del> , sult ekiap.uk | KiAP<br>Om KiAP / About KiAP<br>Medarbejdere |                  |  |  |
| 5000 Odense C<br>CVR: 30 47 48 80                                 | 1356 København K Åbningstider                                         | Kvalitetsprogram                             |                  |  |  |

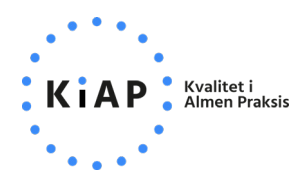